# **Credential Registration**

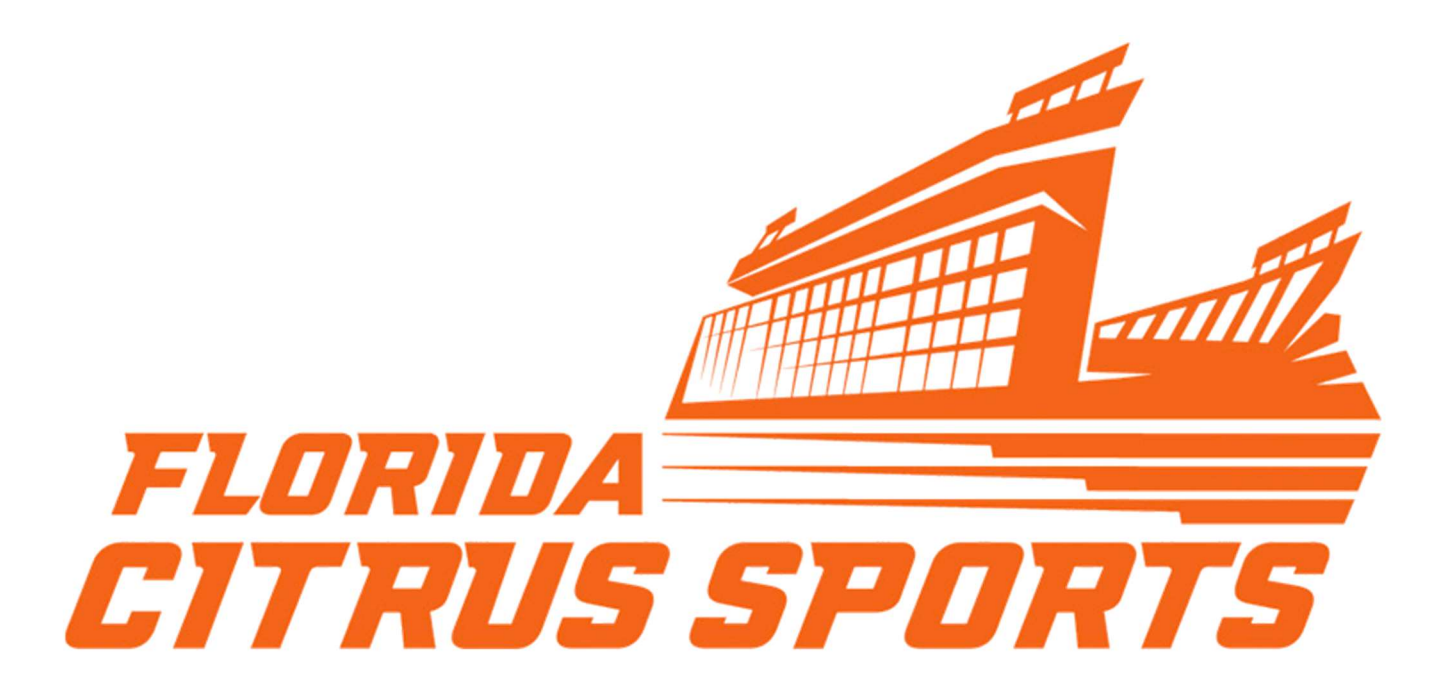

- Once you have clicked the URL for the 2023 Camping World Kickoff Credential Registration you will see the landing page below.
- Enter your email.
- Click Submit.

| Accreditation Record                                      | t                                                                                                    |
|-----------------------------------------------------------|----------------------------------------------------------------------------------------------------|
| Enter your email address<br>If your record is on file fro | FLORIDA SPORTS<br>FLORIDA SPORTS<br>below.<br>om a previous FCS event, you can edit the record before applying to this event. |
| If your record is not on file                             | y, you will be prompted to start a new application.                                                                           |
| Record Lookup Email                                       |                                                                                                    |
| FCS Instructions                                          |                                                                                                    |
|                                                           |                                                                                                    |
|                                                           | Submit Reset                                                                                                    |

## **Edit an Existing Credential Record with FCS**

If you have an existing credential record with Florida Citrus Sports your existing record(s) will appear after you have enter your email and hit Submit.

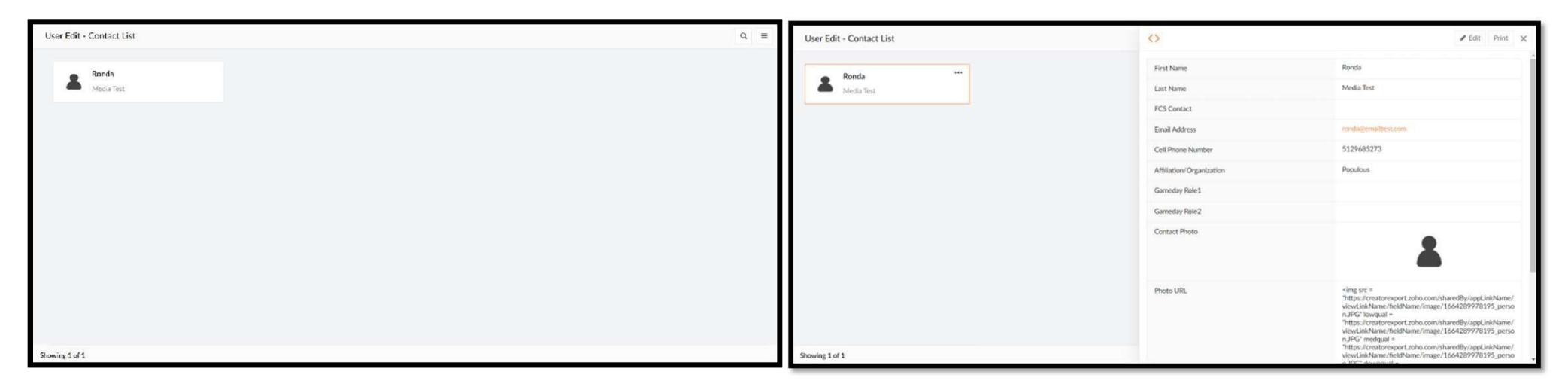

#### To edit your existing record:

- Click the record you wish to edit.
- If more than one record appears, you will only need to edit one record for the Florida Blue Florida Classic

#### Once you have selected your record:

- A new window will appear on the right-hand side
- Click **Edit** at the top right
- Complete the form with your requests for the current event.
- Click Submit

## **Creating a New Credential Record with FCS**

If you do not have an existing credential record with Florida Citrus Sports a new application will appear after you have enter your email and hit Submit.

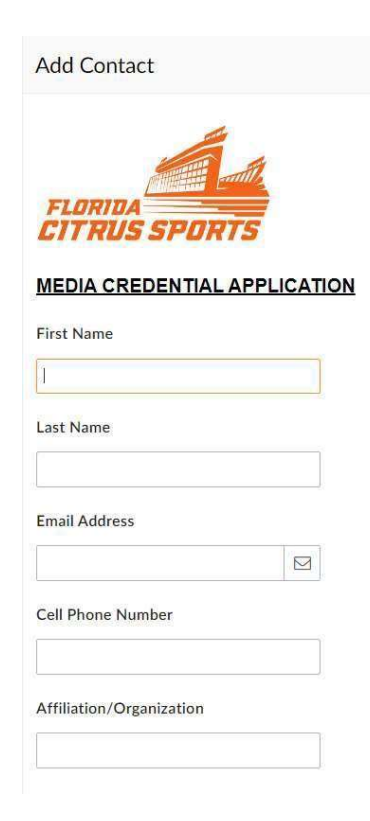

- Complete all the fields in the new application
- Click Submit

### Submission Email

- Once you have completed your record you will receive a submission email.
- If you do not receive this email, please ensure you have completed your record.
- You may also want to check your spam folder for the email if you believe you have completed it.

| 0 | operations@fcsports.com                                                                                                    |  |  |  |
|---|----------------------------------------------------------------------------------------------------|--|--|--|
| - | To: O ronda.stauffer+1@populous.com Thu 10/13/2022 5:30 Pi                                                                                                    |  |  |  |
|   | Cc: O operations@fcsports.com                                                                                                    |  |  |  |
|   | We have received the following application for a media credential to cover the Florida Blue Florida Classic on Saturday, November 19, 2022, at Camping World Stadium. |  |  |  |
|   | Ronda Media Test - Populous                                                                                                    |  |  |  |
|   | THIS EMAIL DOES NOT SERVE AS AN APPROVAL OF THE APPLICATION.                                                                                                    |  |  |  |
|   | Credential applications will be reviewed by the school sports information departments and the Florida Citrus Sports communications                                    |  |  |  |
|   | team. Applications will be evaluated on historic coverage of the teams and event as well as available media space.                                                    |  |  |  |
|   | You will be notified later regarding the status of your credential application.                                                                                       |  |  |  |
|   | Thank you for your interest in covering the Florida Blue Florida Classic.                                                                                             |  |  |  |
|   |                                                                                                    |  |  |  |